## minifinder(\*) MiniFinder® Zepto

Aktiveringsguide

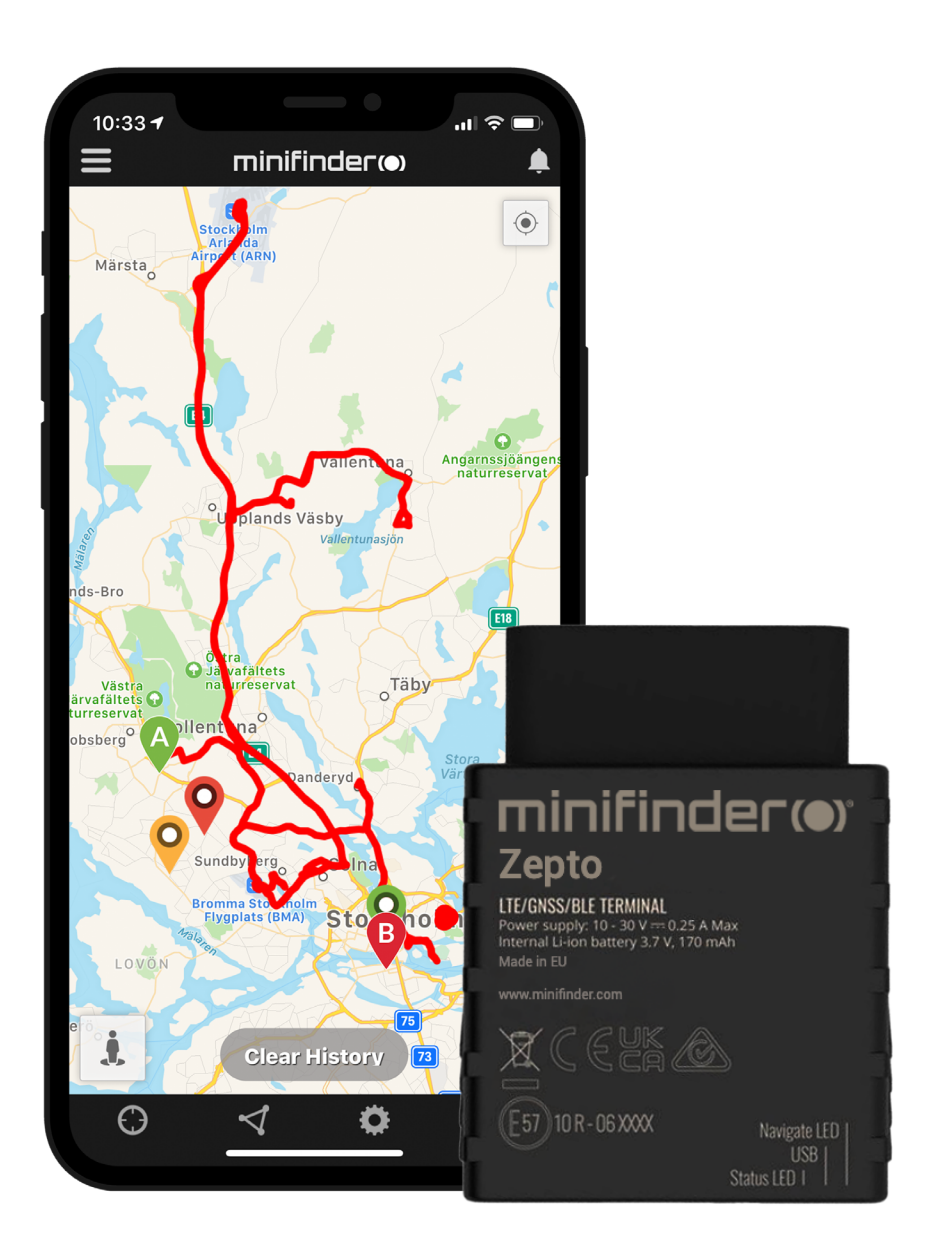

#### Inledning

Denna lathund vänder sig till dig som äger en gps-sändare MiniFinder<sup>®</sup> Zepto och vill snabbt kunna komma igång med spårning via spårningssystemet MiniFinder GO eller med MiniFinder Körjournal.

#### Installation

Nedanstående illustration beskriver hur man installerar en MiniFinder® Zepto till fordon. MiniFinder® Zepto är en Plug & Play-lösning och är enkel att installera. Plugga in din Zepto i OBD2-uttaget och du är färdig med installationen. OBS! MiniFinder® Zepto levereras med förinstallerat SIM-kort som inkluderar data-plan enligt din beställning.

Alla personbilar som är tillverkade från och med 2001 och dieselbilar från år 2004 har ett OBD2-uttag. Uttaget är placerad någonstans i förarhytten (vanligtvis under ratten). Se bild A.

B Zepto kan även installeras till fordon och maskiner som saknar OBD2-uttag via en OBD- strömadapter (tillbehör). Enheten kopplas direkt mot batteriets plus- och minuspol. Se bild B.

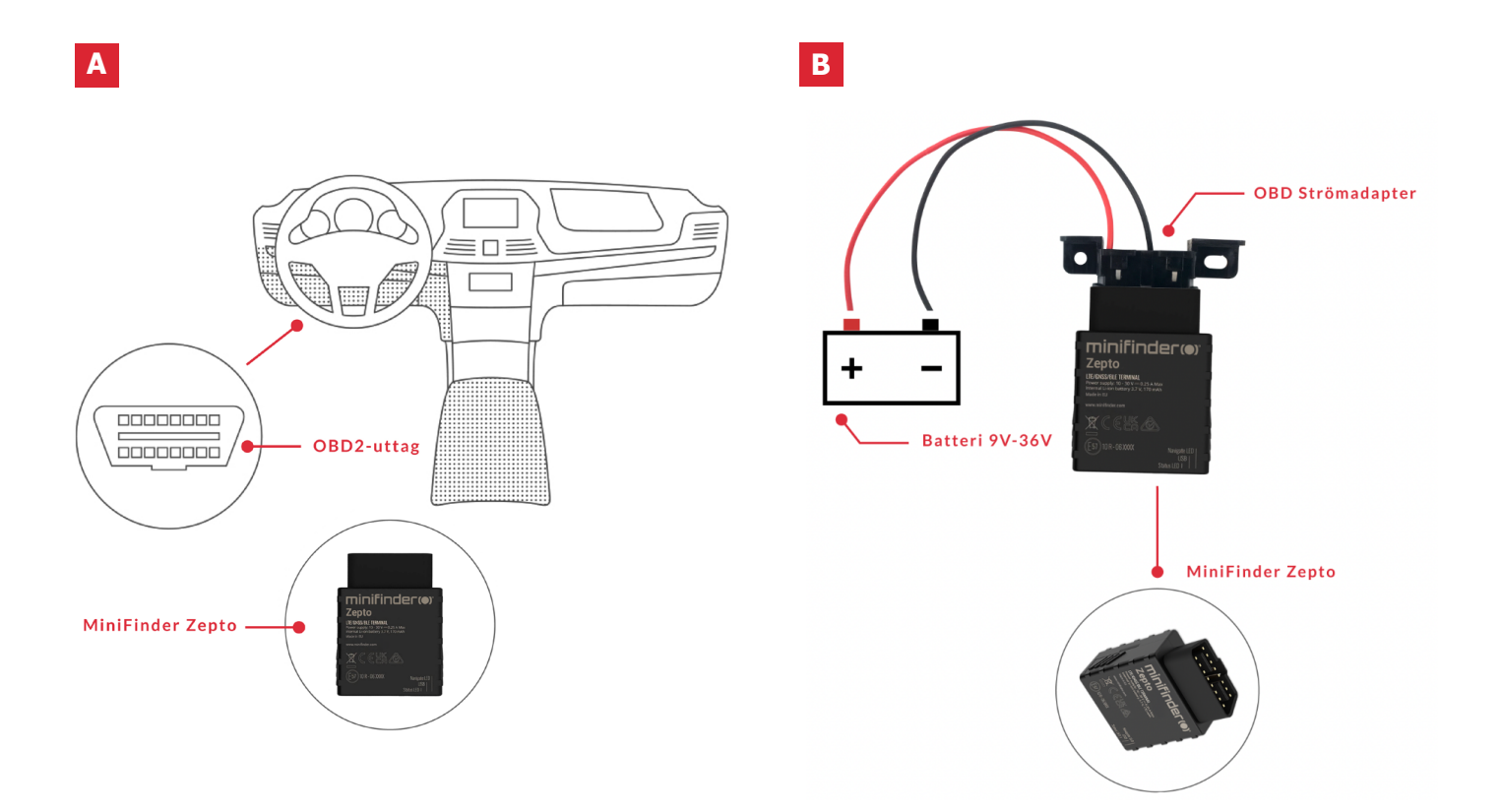

**OBS!** Om du har erhållit inloggningsuppgifter till APP:en från MiniFinder kan du hoppa över registrering av din enhet i steg 1 och 2 nedan.

#### Enhetsregistrering

Besök my.minifinder.com för att skapa ditt konto och aktivera enheten.

#### **Register your MiniFinder**

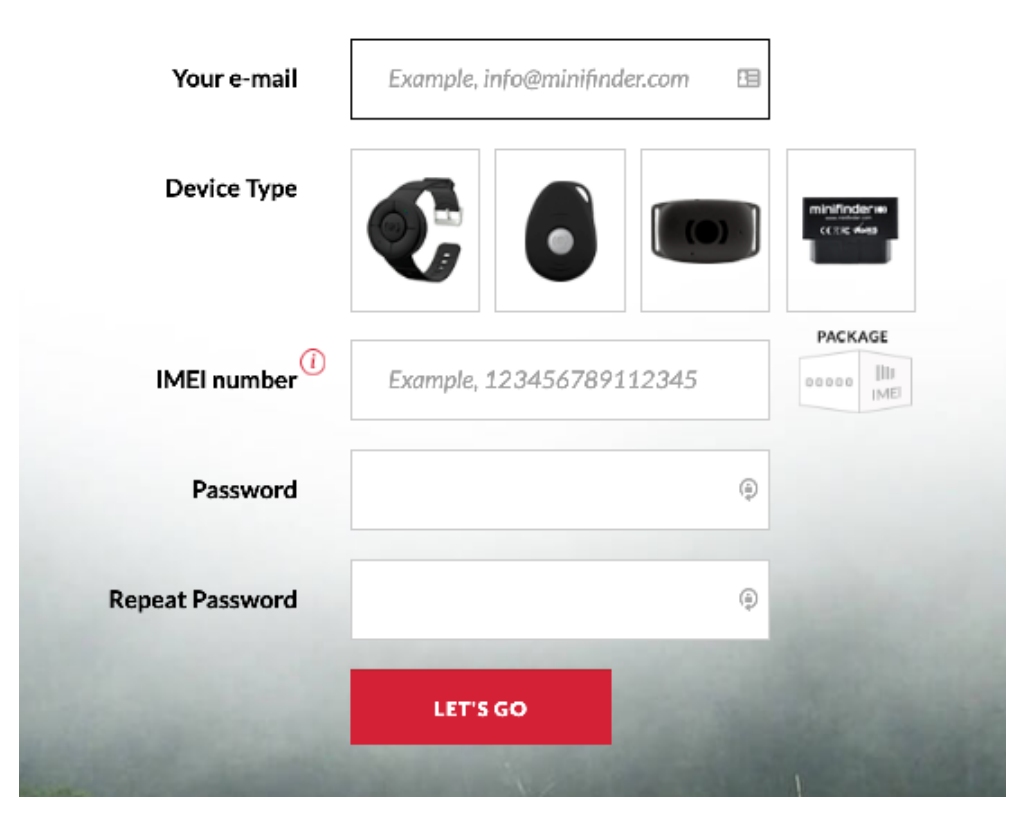

2 Anslut enheten till fordonets OBD2-uttag alt. via OBD strömadapter\* till fordonets 12V / 24V batteri. Innan du påbörjar spårningen för första gången se till att koppla in enheten 5-10 minuter för snabbare fixering mot GPS-satelliter.

\* OBD Strömadapter säljs som separat tillbehör

#### Realtidsspårning via MiniFinder GO

### 1. Realtidsspårning

Du som har tecknat prenumeration av spårningstjänsten MiniFinder GO loggar enkelt in på <u>https://go.minifinder.com</u> med dina inloggningsuppgifter eller laddar ned appen MiniFinder GO från Apple App Store eller Google Play. Starta appen eller öppna din webbläsare för att logga in.

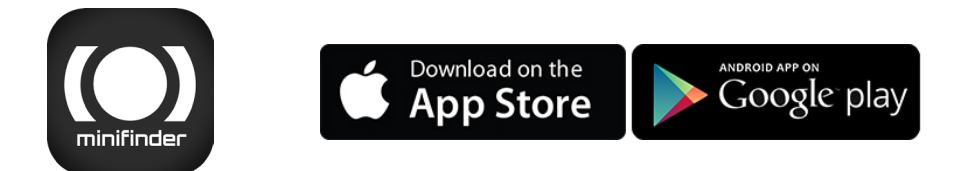

Så här spårar du via webbläsare i din dator:

Välj (1) Spårning och (2) klicka sedan på din enhet för att visa dess (3) position i realtid på kartan.

| minifinder(•) 🛯 🍕 🕯          | Maniatring 🖄 Tracka 📄 Menneg                                | per 🖫 Pepula 🖒 Carlerons 📆 Yo | odianium 🧟 Lana 🖵 Luia — C, 📐 🤃 mintuca 🤇 |
|------------------------------|-------------------------------------------------------------|-------------------------------|-------------------------------------------|
| 의 椎目 😤 淸 👝                   | 0882.5EA                                                    | X E Volece                    | Enterio                                   |
| ज 🤋 साधर 🛛 😕                 | 🔶 🙁 🔚 🔹 🖧 Θ                                                 | × vian                        | Signa Horra Victor Engaños II:            |
| 🗵 🂡 Nano #077 #test          | - ♦ 8 li • ≤ ∄ ⊙                                            | K Gurtam Maps                 |                                           |
| 🗵 🤗 Nano Test #2215          | ♦ 8 <b>i</b> • ≤ ∰ Θ                                        | × + Despta Baresta            | interip                                   |
| 🗵 🂡 Nano Test #2260          | 🔶 8 📔 🔹 🚠 Θ                                                 | 🗙 🎾 🔄 🙀 - Caugle Prysica      |                                           |
| 🗵 🏺 MinEinder Nato 60010     | $  \diamond \otimes   \cdot \circ \simeq   \cdot \otimes  $ | × Coople Solutio              | Allon                                     |
| 🗵 🏺 MinEinder Elco #25 dynen | $   \diamond \otimes    * \simeq * \otimes \Theta$          | × Scople Hybrid               | Operation Construct                       |
| 🗵 🏺 MinEinder Eko doemo      | - ♦ 8  i + ≤ ⊨ ⊙                                            | × Cecols Man Malar            | He mesh Funca                             |
| 🟹 🦻 MinEinder Eko d'Sergey   | - ♦ 8 L + ≤ ⊨ ⊙                                             | × Standa Madar Marait         | EN Entertain                              |
| 🖂 🦻 Nano d'736 chest         | $- \Diamond \bigcirc \parallel * \simeq * \odot$            | × // //                       |                                           |
|                              |                                                             | Destrouteerate                | LATH A                                    |

För mer information om kartans olika delar och funktioner läs "MiniFinder GO Snabbguide" som finns bifogad i sektion 3 och tillsammans med dina inloggningsuppgifter.

#### 2. MiniFinder® Zepto & GO Bruksanvisning

Fler funktioner och kommandon hittar du i den kompletta bruksanvisningen:

minifinder-zepto-minifinder-go\_user\_guide-se

#### 3. MiniFinder GO Snabbguide

För att snabbt komma igång med realtidsspårning via MiniFinder GO:

minifinder-go\_quick\_guide-se

#### MiniFinder körjournal

Logga in på <u>triplog.minifinder.com</u> med dina inloggningsuppgifter eller laddar ned appen MiniFinder Körjournal från Apple App Store eller Google Play. Starta appen eller öppna din webbläsare och logga in för att hantera dina körjournaler.

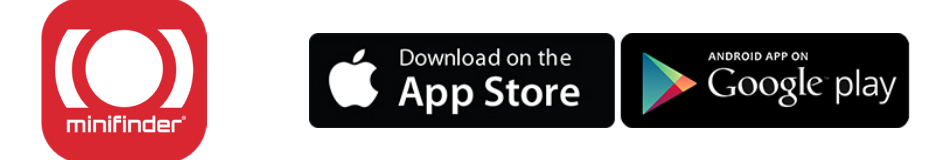

Så här hanterar du dina körjournaler via webbläsare i din dator:

| minifinder@            | KÖRJOURNAL                                                                                                    |                                            |                                                                                               |            |              |              | Hämta senaste k | örningar 🛟    |       |  |  |
|------------------------|----------------------------------------------------------------------------------------------------|--------------------------------------------|-----------------------------------------------------------------------------------------------|------------|--------------|--------------|-----------------|---------------|-------|--|--|
| A DASHBOARD            |                                                                                                    |                                            |                                                                                               |            |              |              |                 |               |       |  |  |
| A KÖRJOURNAL           | Visa körningar ifrån         2024/08/22/00/00/00         till         2024/08/23/23/59/59         ¢         för         Xtreme #6848 Live         ♦         Visa |                                            |                                                                                               |            |              |              |                 |               |       |  |  |
| FORDON                 | 200 77 km 220 76 km 0 km                                                                                                    |                                            |                                                                                               |            |              | 0 km         | 04:10:52        |               |       |  |  |
|                        | Z90.77 KIII<br>Totala Km                                                                                                    |                                            | Z30.70 KI                                                                                     | Tjänste Km |              | Privata Km   |                 | Total tid     |       |  |  |
| ងវា៍ STATISTIK         | Resor per sida 100 + Nyaste först + Filtrera resor Alla resor + Q, Sök Slå ihop resor Mer -                                                                      |                                            |                                                                                               |            |              |              |                 |               | Mer - |  |  |
| INSTÄLLNINGAR          |                                                                                                    |                                            |                                                                                               |            |              |              |                 |               |       |  |  |
|                        | #                                                                                                    | Restid                                     | Resväg                                                                                        | Restid     | Miltal start | Miltal stopp | Körsträcka      | Privat/Tjänst | 6     |  |  |
| ANPASSAD AUTORAPPORT 6 | 01                                                                                                    | 2024-08-23 18:02:11<br>2024-08-23 18:18:02 | <ul> <li>Kungsgårdsvägen, 352 61 Växjö,</li> <li>Vikaholmsallén, 2E, 352 20 Växjö,</li> </ul> | 00:15:51   | 299.09 km    | 309.17 km    | 10.08 km        | Tjänst 🜩      | ø     |  |  |
|                        | 2                                                                                                    | 2024-08-23 17:13:13<br>2024-08-23 17:30:41 | <ul> <li>Reveljgränd, 5, 352 36 Växjö,</li> <li>Björnbärsvägen, 141, 352 61 Växjö,</li> </ul> | 00:17:28   | 292.72 km    | 298.76 km    | 6.05 km         | Tjänst 🗢      | ø     |  |  |
|                        | 3                                                                                                    | 2024-08-22 15:25:38<br>2024-08-22 17:02:53 | <ul> <li>Friggagatan, 554 54 Jönköping,</li> <li>Reveljgränd, 5, 352 36 Växjö,</li> </ul>     | 01:37:15   | 156.47 km    | 292.47 km    | 136 km          | Tjänst 🗢      | ø     |  |  |

- Välj ett objekt.
- 2 Välj tidsperiod.
- Efter objekt och tidsperiod valts klickar du på "Visa" för att visa körjournaler.
- Välj mellan "Privat" och "Tjänst" för att definiera typ av resa.
- Notera viktiga anteckningar för resor.
- <sup>5</sup> Skapa automatisk rapportering genom att välja datum och e-postmottagare.

# minifinder()°

#### Kundtjänst: support@minifinder.com

**Telefon:** 0470-786833

Hemsida: www.minifinder.se